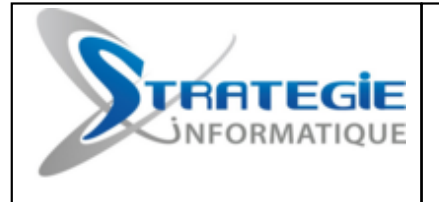

**IMAGE : Logiciel de Gestion Commerciale** 

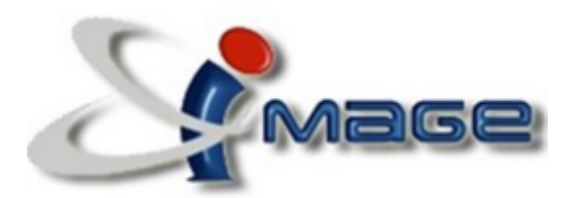

# Gestion des caisses

© STRATEGIE Informatique, 2019

## **Table des Matières**

| Bienvenue                                                        | 3  |
|------------------------------------------------------------------|----|
| Prise en main                                                    | 4  |
| Se connecter à l'application                                     | 4  |
| Accéder à la gestion des caisses                                 | 5  |
| Gestion des caïsses                                              | 6  |
| Saisir le fond de caisse                                         | 6  |
| Saisir une dépense                                               | 7  |
| Saisir un versement en banque                                    | 8  |
| Réaliser un encaissement divers                                  | 9  |
| Saisir un remboursement                                          | 10 |
| Contrôler la caisse                                              | 11 |
| Consulter l'historique des encaissements                         | 14 |
| Consulter les encaissements du jour                              | 15 |
| Editer la TVA du mois en cours                                   | 16 |
| Editer la TVA d'un mois en particulier                           | 17 |
| Clôture des caisses                                              | 18 |
| Effectuer la clôture journalière de la caisse                    | 18 |
| Effectuer la clôture mensuelle des caisses                       | 19 |
| Effectuer la clôture annuelle des caisses                        | 20 |
| Consulter l'historique des clôtures                              | 21 |
| Annuler une clôture                                              | 22 |
| Controler les logs liés aux encaissements                        | 23 |
| Intégrer des factures en attente provenant de la caisse autonome | 25 |

## **Bienvenue dans IMAGE**

Image est un logiciel de gestion commerciale dédié aux opérations quotidiennes de gestion des entreprises de négoce et de distribution.

Ce guide utilisateur s'adresse à tous les utilisateurs de l'application (vendeurs, responsable du stock, du portefeuille, des achats etc). L'ensemble des options présentées lors de la mise en oeuvre de l'application y sont décrites.

## Prise en main

## Se connecter à l'application

Pour accéder à IMAGE, il existe 2 possibilités :

- Option 1 : double cliquer sur l'icône "IMAGE WEB" située sur le bureau
- <u>Option 2</u> : dans Internet Explorer, saisir l'URL du site IMAGE :

#### http://image971:7000

Dans l'écran de connexion suivant :

- Dans Identifiant, taper le code de l'utilisateur
- Dans *Mot de passe*, renseigner le mot de passe associé à cet utilisateur

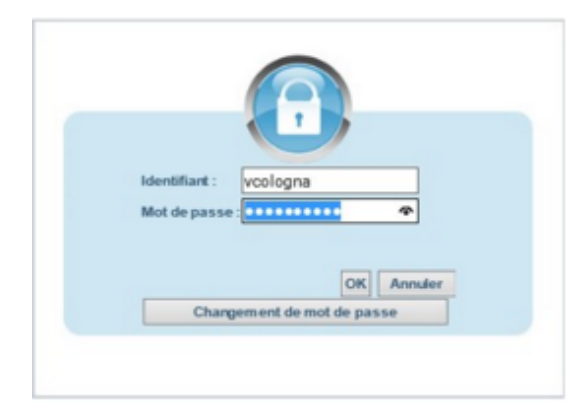

Le menu d'accueil s'affiche.

Il est composé, sur la partie gauche de l'écran, des différentes applications disponibles.

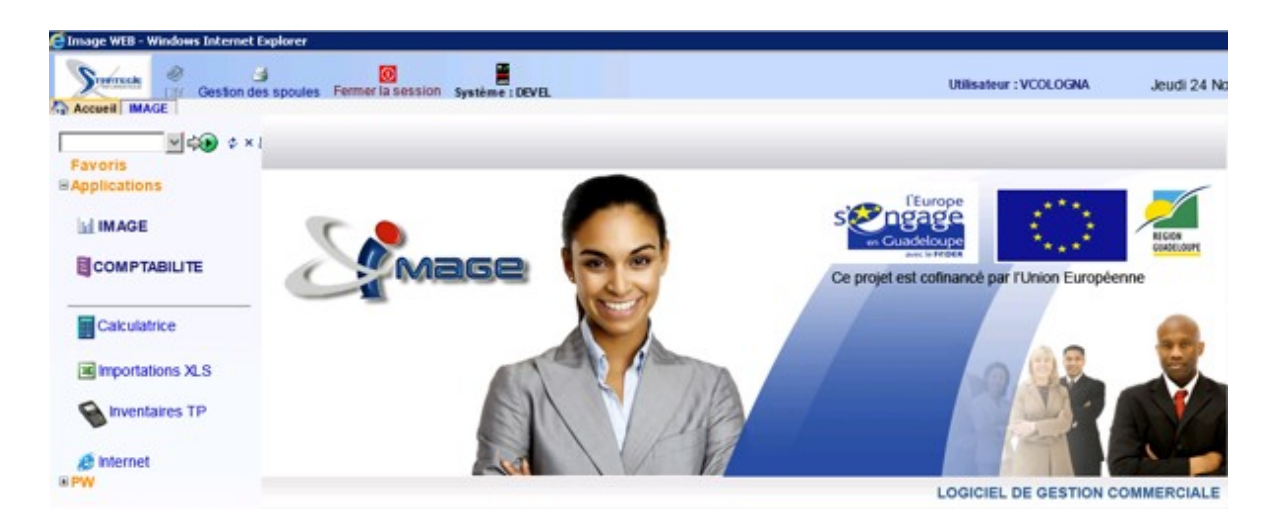

## Accéder à la gestion des caisses

Pour accéder à l'application IMAGE, il faut cliquer sur le nom de l'application.

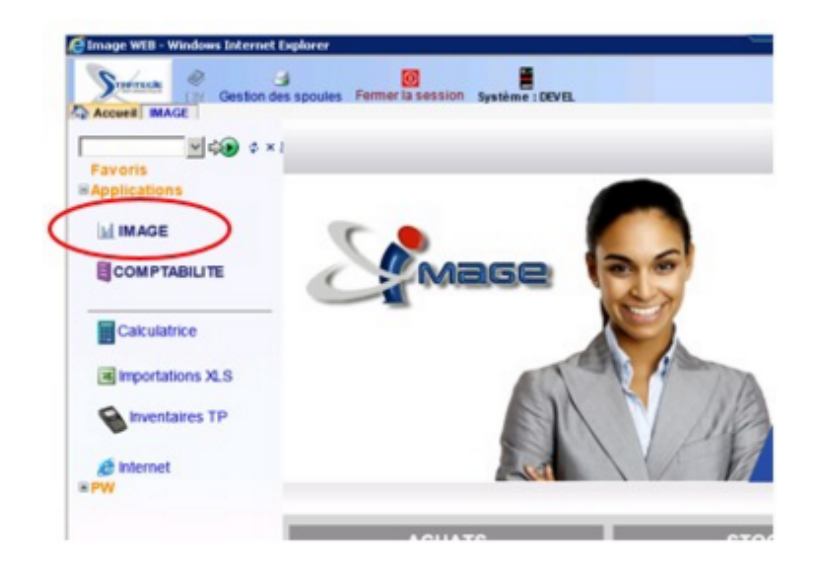

Le menu général s'affiche. Il est composé, au milieu de l'écran, des différents programmes auxquels l'utilisateur a accès.

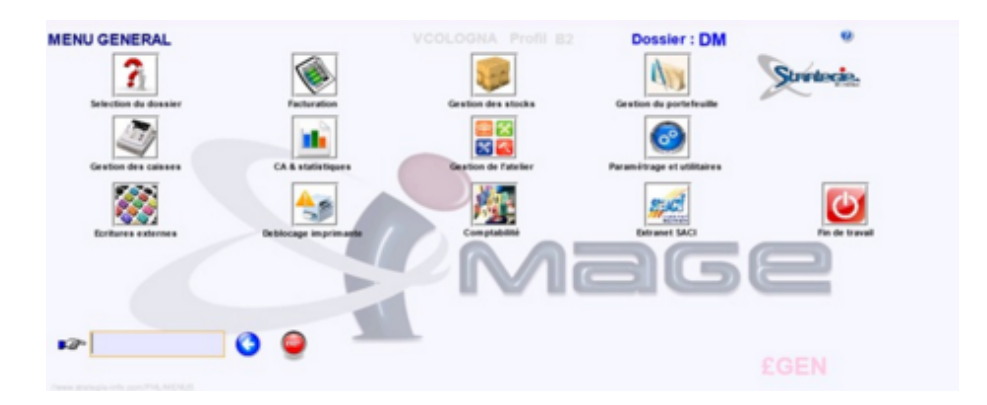

Pour accéder à la gestion des caisses, il faut cliquer sur le menu "*Gestion des caisses*".

## Gestion des caisses

## Saisir le fond de caisse

Pour saisir le fond de caisse, il faut :

- Se positionner dans la gestion des caisses puis cliquer sur "Fond de caisse"
- 2. Saisir le code de la caisse
- 3. Saisir le code du caissier
- 4. Saisir le montant du fond de caisse
- 5. Cliquer sur 🔽 ок

| Caisse          | 03 LEGITINS |  |
|-----------------|-------------|--|
| Code caissier   | 05 4        |  |
| Montant especes | 200 ×       |  |

## Saisir une dépense

Pour saisir une dépense, il faut :

- 1. <u>Se positionner dans la gestion des caisses</u> puis cliquer sur "Saisie des dépenses"
- 2. Sélectionner le vendeur
- 3. Sélectionner la nature de la dépense
- 4. Saisir le N° de facture associée à la dépense
- 5. Saisir le Montant HT et le montant TVA
- 6. Cliquer sur 🗸 ок

| aisie des so             | orties de cai   | sse           | Pgme :        | CPTT03   |
|--------------------------|-----------------|---------------|---------------|----------|
| Code vendeur.            | . [33 🔽 [CHANT  | TAL CC        |               |          |
| Caisse                   | 531003          | Caisse espece | 3             |          |
| Nature 4<br>N°de facture | FOURNITURES     | S DE BUREAUX  | Compte 606400 |          |
| Montant<br>T.V.A         | 15.00<br>1.28 × | -5            | Fin de s      | saisie 🧹 |
| 8,53                     |                 |               | 6             | ОК       |

## Saisir un versement en banque

Pour saisir un versement en banque, il faut :

- 1. <u>Se positionner dans la gestion des caisses</u> puis cliquer sur "Saisie des versements banques"
- 2. Sélectionner la banque
- **3.** Saisir le montant du versement en fonction de son mode (espèces, chèques, etc)
- 4. Précisez la date de versement
- 5. Cliquer sur

| Caisse              | 531003 | 2 Cais  | se comptant        |               |  |
|---------------------|--------|---------|--------------------|---------------|--|
| Banque              | BR     | VERSEME | NT BRED 650412550  | Compte 512310 |  |
| N°du bordereau      |        | 3       |                    |               |  |
| Espèce              | 000020 |         |                    |               |  |
| Chèque              |        |         |                    | 4             |  |
| Fotal du versement. |        |         | Date de valeur 01  | /01/2017      |  |
| Cartes bleues       |        |         | Compte             |               |  |
| Espèce conservée.   |        |         | Compte 531000      |               |  |
| seséres seb letoT   |        |         | Total de la caisse |               |  |

## Réaliser un encaissement divers

Pour réaliser un encaissement divers, il faut :

- 1. <u>Se\_positionner\_dans\_la\_gestion\_des\_caisses</u> puis cliquer sur *"Encaissement divers*"
- 2. Sélectionner l'imprimante et cliquer sur 🔚 Valider
- 3. Saisir le compte client
- 4. Saisir le détail du règlement
- 5. Cliquer sur la saisie pour confirmer la saisie

|     | Saisie de réglements<br>N <sup>®</sup> du compte : CC411094                                          | Pgme : FACT18          |
|-----|----------------------------------------------------------------------------------------------------|------------------------|
|     | Nº de Pièce : Nom : CONFORAMA GUADELOUPE<br>Calissière Versement                                     |                        |
|     | Espèces 0020.50 0 Banque Titulaire                                                                   | Echéance<br>28/09/2020 |
| _ ا | Total versé 00 Caisse 03   Ces encaissements sont comptabilisés et figurent sur la feuille de caisse |                        |
|     | 🗲 Abandon 🥵 Devise Valider                                                                           | 5 Kalider              |

## Saisir un remboursement

Le remboursement est possible uniquement pour les clients créditeurs pour lesquels au moins un avoir a déjà été émis.

Pour rembourser un client, il faut :

- 1. <u>Se positionner dans la gestion des caisses</u> puis cliquer sur "Saisie des remboursements"
- 2. Sélectionner le code du caissier
- **3.** Saisir le numéro de l'avoir et la date de l'avoir au format JJMMAAAA (par défaut c'est la date du jour qui sera prise en compte)
- 4. Sélectionner le client, puis cliquer sur 🛹 οκ
- 5. Indiquer le mode de remboursement puis cliquer sur Valider

| mboursem  | ent de factures                                                     |                                                  | Pgme : AN |
|-----------|---------------------------------------------------------------------|--------------------------------------------------|-----------|
| CB022363  | COLOGNAC VANESSA<br>SARCELLES<br>X<br>75002 PARIS                   | DETAIL DU REMBOURS<br>Especes<br>Cheque<br>Carte |           |
| 100       | Cheques du client<br>100 BRED 28/11/2015 2<br>100 BRED 28/12/2015 2 | Restitution ?                                    | 0-Oui     |
|           |                                                                     | solde                                            |           |
| ₩ Abandon | <b>₽</b> Complement                                                 | A Valider                                        | Valider   |

Si le client avait effectué un règlement en chèques différés et que l'on veut lui restituer ses chèques (non encaissés), il faut les identifier en les cochant dans la liste (cf. ci-dessus).

## Contrôler la caisse

Pour contrôler la caisse, il faut :

- Se positionner dans la gestion des caisses puis cliquer sur "Contrôle de la caisse"
- 2. Sélectionner l'imprimante et cliquer sur

| Edition de la liste | 8                       |
|---------------------|-------------------------|
| Paramètres d'impr   |                         |
| Imprimante. PRTFIC  | Nombre d'exemplaire : 1 |
| Imprime             | Impression suspendue :  |
| ✓ RETOUR            | 🖶 Valider               |

3. Sélectionner la caisse à contrôler

| 1            |                 | - / |
|--------------|-----------------|-----|
| Code         | Libelle         |     |
| 01           | Caisse OI JARRY |     |
| ar 02        | Caisse 02 JARRY |     |
|              |                 |     |
|              |                 |     |
|              |                 |     |
|              |                 |     |
|              |                 |     |
|              |                 |     |
|              |                 |     |
| <            |                 |     |
| 10 11        |                 | × 4 |
| Fin de liste |                 |     |
| 1 11 40 1310 |                 |     |

#### 4. Sélectionner l'utilisateur

| Code     | Libelle                         |     |
|----------|---------------------------------|-----|
| VCOLOGNA | Vanessa COLOGNAC<br>YOANN BOGAT |     |
|          |                                 |     |
|          |                                 |     |
| × 10     |                                 | H 4 |

#### 5. Sélectionner le caissier

|         | 110-11-      |     |
|---------|--------------|-----|
| Code    | JEAN         |     |
| ara≫ 02 | VERONIQUE    |     |
| ■æ 04   | PIERRE MARIE |     |
| ■2P 11  | JULIE        |     |
|         |              |     |
| 90 III  |              | H 4 |

6. Saisir la monnaie en caisse puis cliquer sur

| ontrôle de la o  | caisse euro          |                        | Pgme FACT            |
|------------------|----------------------|------------------------|----------------------|
| Billets          |                      |                        |                      |
| 500 euros        | 200 euros            | 100 euros              | 1.45                 |
| 50 euros 3       | 20 euros 5           | 10 euros 6             | OCCUP                |
| 5 euros 4        |                      |                        | 0054                 |
| Pièces           |                      |                        |                      |
| 2 euros 5        | 1 euros 5            | 50 cents 5             |                      |
| 20 cents 2       | 10 cents 11          | 5 cents 20             | - de                 |
| 2 cents          | 1 cent 15            |                        |                      |
|                  |                      | Total Billets + Pièces |                      |
| Chèques          | Carte crédit<br>TOP3 | CREDIT                 | MODERNE              |
| Récapitulatif    |                      |                        |                      |
| Prélevement espè | ce 0.00              |                        |                      |
| Fond de caisse   | 200                  | Espèces versées        |                      |
| Recette espèces  |                      | Nouv. fond de caisse   |                      |
| Recette totale   |                      | VCOLOGNA C             | aisse 01 Caissier 01 |
| Total caisse     |                      |                        | 6                    |
|                  |                      |                        |                      |
| X ANNU           | LER                  |                        | 🖌 ок                 |

DIM

#### 7. La feuille de contrôle s'édite

| di 16 | Mars   | 201   | 17   |      |      |    | 1'  | 7.00 | 44  | Doss    | ier |
|-------|--------|-------|------|------|------|----|-----|------|-----|---------|-----|
| COL   | TROLE  | DE    | LA   | CAL  | SSE  | 01 | Van | BURO | COL | OGNAC   |     |
|       | 1      |       |      |      |      |    |     |      |     |         |     |
| 811   | Liets  |       |      |      |      |    |     |      |     |         |     |
|       |        | 20    | -    |      |      |    |     |      |     |         |     |
|       |        | 20    |      | 00,1 | 00   |    |     |      |     |         |     |
|       | -      |       | -    | 50   | 20   |    |     |      |     |         |     |
|       | -      | -     |      | 20   | 20   |    |     |      |     |         |     |
|       | 5      | -     |      | 10.1 | 0.0  |    |     |      |     |         |     |
|       | 4      | 30    |      | 5.1  | 00   | 85 | tot | ->>  |     | 330,00  |     |
| Pie   |        |       |      |      |      |    |     |      |     |         |     |
|       | 5      | 35    |      | 2.1  | 0.0  |    |     |      |     |         |     |
|       | 5      | 30    |      | 1.1  | 00   |    |     |      |     |         |     |
|       | 5      | 30    |      | 0.   | 50   |    |     |      |     |         |     |
|       | 2      | 35    |      | 0.1  | 20   |    |     |      |     |         |     |
|       | 11     | 30    |      | 0. : | 10   |    |     |      |     |         |     |
|       | 20     | 30    |      | 0,1  | 05   |    |     |      |     |         |     |
|       | 0      | 30    |      | 0,1  | 20   |    |     |      |     |         |     |
|       | 15     | 30    |      | 0.1  | 01   | 85 | tot | ->>  |     | 20,15   |     |
|       |        |       |      |      |      |    |     |      |     |         |     |
|       |        |       |      |      |      |    |     |      |     | 350,15  |     |
| CRE   | -      | 0023  | INF  |      |      |    | 0.1 | 00   |     |         |     |
| TOP   | 3      |       |      |      |      |    | 0.1 | 00   |     |         |     |
|       |        |       |      |      |      |    | 0,0 | 00   |     |         |     |
| Pre   | lever  | ents  |      |      |      |    |     |      |     | 0,00    |     |
| For   | nd de  | cais  | se   |      |      | :  |     |      |     | 200,00- |     |
|       |        |       |      |      |      |    |     |      |     |         |     |
| REC   | ETTE   | ESPI  | CE   | 5    |      | :  |     |      |     | 150,15  |     |
| Che   | ques   | du ;  | jour | -    |      | :  |     |      |     | 0,00    |     |
| Pas   | ement  | s pa  | ar o | art  | •    | :  |     |      |     | 0,00    |     |
|       |        |       |      |      |      |    |     |      |     |         |     |
| REC   | BTTE   | TOT   | LE   |      |      | -  |     |      |     | 150,15  |     |
| Tot   | al ca  | isse  | •    |      | >    | >> |     |      |     | 350,15  |     |
| Esp   | eces   | vers  | ees  |      |      | :  |     |      |     |         |     |
| Non   | iv. fo | and d | le d | ais  | se   | :  |     |      |     | 350,15  |     |
| FDC   | 01 0   | 11    |      | vcor | LOGI | AV |     |      |     |         |     |

## Consulter l'historique des encaissements

Pour consulter l'historique des encaissements, il faut :

1. <u>Se positionner dans la gestion des caisses</u> puis cliquer sur "*Historique encaissement*"

#### 2. Apparaît alors la liste des encaissements

|     |     | Recherche | & Sélectio | n        |                  |         | O      | ACTUAL BER |        |          |
|-----|-----|-----------|------------|----------|------------------|---------|--------|------------|--------|----------|
| m   |     | Numero    | Typ        | Date     | Nom client       | Espece  | Cheque | Carte      | Cs     | Compte   |
| 2   | ( 🍙 |           | ENC        | 13/10/11 | SAVONNER ALAIN   | 200,00  |        |            | 02     | CL000160 |
| )   | ( ) |           | ENC        | 13/10/11 | SAVONNER ALAIN   | 200,00- |        |            | 02     | CL000160 |
| >   | ( 🗿 |           | ENC        | 13/10/11 | SAVONNER ALAIN   | 200.00  |        |            | 02     | CL000160 |
| >   | 6   | 000000    | REP        | 28/11/12 | AIR PLOMBERIE    | 38,00   |        |            | 04     | CD999999 |
| >   | ( @ | 000000    | REP        | 28/11/12 | AIR PLOMBERIE    | 38,00   |        |            | 04     | CD999999 |
| 7   | ( . | 006260    | ENC        | 11/04/12 | ACPTE SAVONNER   |         | 40,00  |            | 04     | CD000000 |
| )   | ( ) | 200480    | ECH        | 1/09/11  | COINTRE WUDY     | 6,00    |        |            | 02     | C8009575 |
| )   | ( ) | 200481    | ECH        | 1/09/11  | COINTRE WUDY     |         |        | 10,00      | 02     | C8009575 |
| )   | ( @ | 200486    | ECH        | 8/09/11  | BILLY THÉRÉSE    | 571,00  |        |            | 02     | CB006919 |
| - > | ( ) | 200489    | ECH        | 30/09/11 | ABRIN FRANCIANNE |         | 30,00  |            | 04     | CB011428 |
|     |     |           |            |          |                  |         |        |            | 170380 |          |
|     | 44  |           |            |          |                  |         |        |            |        |          |

## Consulter les encaissements du jour

Pour consulter la liste des encaissements du jour, il faut :

 <u>Se</u> positionner dans la gestion des caisses puis cliquer sur "Consultation encaissement jour"

#### 2. Apparaît alors la liste des encaissements du jour

|    |   | Recherche | & Sélecti | on       | [                    |         | Ø                                                                                                    | ACTUALISER                                |    |          |
|----|---|-----------|-----------|----------|----------------------|---------|----------------------------------------------------------------------------------------------------|-------------------------------------------|----|----------|
| on |   | Numero    | Typ       | Date     | Nom client           | Espece  | Cheque                                                                                                    | Carte                                     | Cs | Compte   |
| ×  | a | 126345    | ENC       | 31/01/17 | GUEDE GISLÉNE        | 36,82   | and the second second second second second second second second second second second second second second second | 1. A. A. A. A. A. A. A. A. A. A. A. A. A. | 01 | CP001018 |
| ×  |   | 127622    | ENC       | 31/01/17 | CHUMER CLAUDE        |         |                                                                                                    | 16,40                                     | 01 | CP001258 |
| ×  |   | 127633    | ENC       | 31/01/17 | FIGINO ALICE         | 74,00   |                                                                                                    |                                           | 01 | CP008952 |
| ×  |   | 127635    | ENC       | 31/01/17 | THEZ ART             |         | 134,20                                                                                                    |                                           | 01 | CP011501 |
| ×  |   | 127647    | REM       | 31/01/17 | SHITALOU PIERROT     | 120,35- |                                                                                                    |                                           | 01 | CP000302 |
| ×  |   | 127673    | ENC       | 31/01/17 | HENRY LOOVENS KERNER |         |                                                                                                    | 84,60                                     | 01 | CP011483 |
| ×  | a | 127679    | ENC       | 31/01/17 | CENTRE AUTO BOURGEOI |         | 80,85                                                                                                    |                                           | 01 | CP002029 |
|    |   |           |           |          |                      |         |                                                                                                    |                                           |    |          |

### Editer la TVA du mois en cours

#### Pour éditer la TVA du mois en cours, il faut :

- 1. <u>Se positionner dans la gestion des caisses</u> puis cliquer sur "TVA Mois en cours"
- 2. Sélectionner l'imprimante souhaitée puis cliquer sur

#### 3. L'état récapitulatif des ventes par code TVA s'édite

| : TVA à 19,6% | TVA à 2,1% ! |        |                                      |           |                        |        |                              |                                                                    |     |     |                                  |                      |
|---------------|--------------|--------|--------------------------------------|-----------|------------------------|--------|------------------------------|--------------------------------------------------------------------|-----|-----|----------------------------------|----------------------|
|               |              |        | TVA 8,5%                             | 1         | EXO                    | 1 TV3  |                              | Libelle                                                            | 1   |     | ne                               | Orig                 |
|               |              | 1      | 110,60<br>10,04<br>13,83             | 1         | 125,00                 |        |                              | Prestation<br>Consommables<br>Pièces détachées<br>Matériel taxable |     |     | 06300<br>07301<br>07300<br>07300 | 02<br>04<br>06<br>10 |
| 1             |              | 1      | 134,47                               | :         | 125,00                 | 1      |                              | ******************                                                 | 1   | >>  | RATION                           | FACT                 |
| 1             | 1            | 1      |                                      | 1         |                        | 1      | - Agios                      | Produits financiers                                                | 1   |     | 68000                            |                      |
| 1             | 1            | 1      | 134,47<br>11,43<br>145,90            | 1         | 125,00<br>125,00       | 1      | 259,47<br>11,43<br>270,90    |                                                                    | 1   | >>  | H.TAXE<br>ALCULEE                | Tot.<br>TVA<br>T.T.  |
| 1             | 1            | 1<br>1 | 11,43<br>145,90<br>de la facturation | l<br>us d | 125.00<br>nanciers iss | its fi | 11,43<br>270,90<br>les produ | e que les ventes et :                                              | npt | con | pris en                          | TVA<br>T.T.<br>e son |

## Editer la TVA d'un mois en particulier

Pour éditer la TVA d'un mois en particulier, il faut :

- 1. <u>Se positionner dans la gestion des caisses</u> puis cliquer sur "TVA sur historique"
- 2. Saisir le mois souhaité sous la forme MMAA

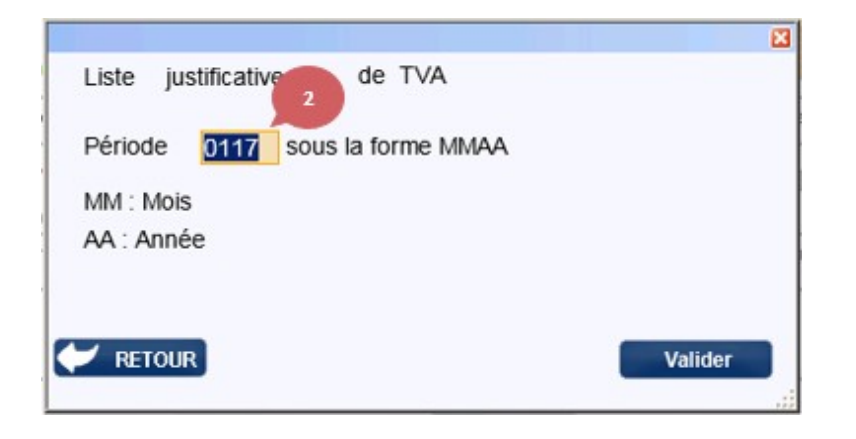

3. Sélectionner l'imprimante souhaitée puis cliquer sur

#### 4. L'état récapitulatif des ventes par code TVA s'édite

| Origine                                          | 1 | Libelle                                                            | 1 | TVA EXO          | 1 | TVA 8,5%                  | 1 | TVA à 2,1% ! TVA à 19,6% |
|--------------------------------------------------|---|--------------------------------------------------------------------|---|------------------|---|---------------------------|---|--------------------------|
| 02 706300<br>04 707301<br>06 707300<br>10 707301 |   | Prestation<br>Consommables<br>Pièces détachées<br>Matériel taxable |   | 125,00           | 1 | 110,60<br>10,04<br>13,83  | 1 |                          |
| FACTURATION >>                                   | 1 |                                                                    | 1 | 125,00           | : | 134,47                    | 1 | I                        |
| ** 768000                                        | 1 | Produits financiers - Agios                                        | 1 |                  | 1 |                           | 1 | 1                        |
| Tot. H.TAXE >><br>TVA CALCULEE >>                | - | 259,47<br>11,43<br>270,90                                          | 1 | 125,00<br>125,00 | : | 134,47<br>11,43<br>145,90 | 1 |                          |

#### Clôture des caisses

Dans le cadre de la loi anti fraude à la TVA, des clôtures régulières (journalières, mensuelles, annuelles) doivent être réalisées. Ces données seront conservées pendant six ans

## Effectuer la clôture journalière de la caisse

Pour effectuer la clôture journalière de la caisse, il faut :

- Se positionner dans la gestion des caisses puis cliquer sur "Clôture des caisses" puis sur "Cloture journalière"
- 2. Saisir la date de clôture (par défaut, c'est la date du jour)
- 3. Saisir le code de la caisse
- 4. Cliquer sur

| Date cloture | 28/05/2018       |  |
|--------------|------------------|--|
| Caisse       | 03 ··· STRATEGIE |  |
|              |                  |  |

5. Confirmer en cliquant à nouveau sur Valider

## Effectuer la clôture mensuelle des caisses

Pour effectuer la clôture mensuelle des caisses, il faut :

- Se positionner dans la gestion des caisses puis cliquer sur "Clôture des caisses" puis sur "Cloture mensuelle"
- 2. Saisir le mois de clôture (par défaut, c'est le mois en cours)
- 3. Cliquer sur Valider

| Main stature |     | -        | -      |   |
|--------------|-----|----------|--------|---|
| Mois cioture | Mai | <u> </u> | 2016 - |   |
|              |     |          |        | / |

## Effectuer la clôture annuelle des caisses

Pour effectuer la clôture annuelle des caisses, il faut :

- Se positionner dans la gestion des caisses puis cliquer sur "Clôture des caisses" puis sur "Cloture annuelle"
- 2. Saisir l'année à clôturer (par défaut, c'est l'année en cours)
- 3. Cliquer sur Valider

| Année à Cloturer 2018 |  |
|-----------------------|--|
|                       |  |
|                       |  |

## Consulter l'historique des clôtures

Pour consulter l'historique des clôtures, il faut <u>se positionner dans la gestion</u> <u>des caisses</u> puis cliquer sur "*Clôture des caisses*" puis sur *"Consultation des clôtures*". On visualise, en fonction du filtre choisi, l'ensemble des clôtures réalisées

| Opt     Visi     Calese     Période     Début période     Fin période     Mont. TTC     Mont. HT     TVA     RegL     Finis     Type     Clobure     Cr         01     Année 2017     1.04/2017     3103/2018     28,00     27,22     0,78     30,19     2,19     E     KO        02     Année 2018     1.04/2018     3103/2019     1.140,60     1.066,18     74,42     1.145,60     5,00     E     KO        03     Année 2018     1.04/2018     3103/2019     90,00     90,00     90,00     E     KO |
|----------------------------------------------------------------------------------------------------|
| Image: Description     Oil     Année 2017     1/04/2017     31/03/2018     28,00     27,22     0,78     30,19     2,19     E     KO       Image: Description     02     Année 2018     1/04/2018     31/03/2019     1.140,60     1.086,18     74,42     1.145,60     5,00     E     KO       Image: Description     03     Année 2018     1/04/2018     31/03/2019     90,00     90,00     90,00     E     KO                                                                                          |
| P     02     Année 2018     1/04/2018     31/03/2019     1.140,60     1.066,18     74,42     1.145,60     5,00     E     KO       P     03     Année 2016     1/04/2018     31/03/2019     90,00     90,00     90,00     E     KO                                                                                                    |
| C 03 Année 2015 1/04/2018 31/03/2019 90,00 90,00 90,00 E KD                                                                                                    |
|                                                                                                    |

Pour consulter le détail d'une clôture, cliquer sur le bouton 🔎

| MONTANT HT 01 :     260,00       MONTANT HT 02 : | MONTANT TVA 1 :<br>MONTANT TVA 2 :<br>MONTANT TVA 3 :<br>MONTANT TVA 4 :<br>Total T.V.A | Versement Especes<br>Cheques du jour:<br>Cartes<br>Chèques differes<br>Autres reglements | 260,00 |
|--------------------------------------------------|-----------------------------------------------------------------------------------------|------------------------------------------------------------------------------------------|--------|
|                                                  | Total HT + T.V.A                                                                        | 260,00                                                                                   |        |
|                                                  | NET A PAYER :                                                                           | 260,00                                                                                   |        |

## Annuler une clôture

Pour effectuer annuler une clôture, il faut :

- Se positionner dans la gestion des caisses puis cliquer sur "Clôture des caisses" puis sur "Annulation cloture"
- 2. Saisir la date de clôture à annuler (par défaut, c'est la date du jour)

| ANNULATION CLOTURE DE CAISSE |         |
|------------------------------|---------|
| Caisse 03 LEGITIMUS          |         |
|                              | Validae |

#### 3. Sélectionner la caisse concernée

| ate 04/0 | 5/2018 × 💼    |   |  |  |
|----------|---------------|---|--|--|
| aisse 03 | ··· LEGITIMUS | 3 |  |  |
| _        |               |   |  |  |
|          |               |   |  |  |

## 4. Cliquer sur

|              | <u>s ^</u> |  |
|--------------|------------|--|
| aisse 03 😶 I | LEGITIMUS  |  |
|              |            |  |
|              |            |  |
|              |            |  |

<u>Remarque</u> : si la clôture mensuelle et /ou annuelle avait été réalisée, celle-ci sera également annulée.

5. Confirmer l'intégration en cliquant sur le bouton

### Controler les logs liés aux encaissements

Pour vérifier l'intégrité des données liées aux encaissements, il faut <u>se</u> <u>positionner dans la gestion des caisses</u> puis cliquer sur "*Clôture des caisses*" puis sur:

> "Contrôle factures": Pour contrôler analyser le détail des pieds de facture

Les colonnes suivantes correspondent au **détail des pieds de factures** tels qu'ils ont été enregistrés à **l'origine**:

Numero Date facture Espece LOG Cheque LOG Carte LOG Autre LOG Total h.t LOG Montant tva LOG

Les colonnes suivantes correspondent au **détail des pieds de factures** tels qu'ils sont actuellement **dans IMAGE** :

Espece Cheque Carte Autres Total HT TVA

Les colonnes suivantes affichent la **différence** entre les valeurs d'origines et les valeurs actuelles dans IMAGE.

Diff. versements Diff. HT Diff. TVA

"Contrôle détail factures": Pour contrôler analyser le détail des lignes de facture

Les colonnes suivantes correspondent au **détail des lignes de factures** tels qu'ils ont été enregistrés à **l'origine**:

Code article Log, Qte Log, Prix unite Log, Total ht Log,

Les colonnes suivantes correspondent au **détail des lignes de factures** tels qu'ils sont actuellement **dans IMAGE** :

Code article, Remise globale, Designation article, Prix de vente, %Remise, Total HT,

Les colonnes suivantes affichent la **différence** entre les valeurs d'origines et les valeurs actuelles dans IMAGE.

Diff. prix, Diff. remise,

Les données sont corrompues lorsque la valeur des colonnes "différences" sont différentes de zéro.

# Intégrer des factures en attente provenant de la caisse autonome

Pour intégrer des factures en attente provenant des caisses autonomes, il faut :

1. <u>Se\_positionner\_dans\_la\_gestion\_des\_caisses</u> puis cliquer sur "Gestion Caisse Autonome"

| Fac | tures     | en attente | caisse au | tono | me       |            |       | 🔂 DM     |       |         |       |        |       |        |
|-----|-----------|------------|-----------|------|----------|------------|-------|----------|-------|---------|-------|--------|-------|--------|
|     | Da        | ite        |           |      |          |            |       |          |       |         |       |        |       |        |
|     | Ca        | nisse      |           |      |          |            |       |          |       |         |       |        | •     | $\sim$ |
| Sel | int.      | Date       | Heure     | Cs   | Client   | N° facture | Vdeur | Mont.TTC | Rgt 1 | Mont. 1 | Rgt 2 | Mont 2 | Rgt 3 | Mont 3 |
|     | 5         | 28/05/2018 | 12:26     | 01   | CD999999 | 18         | 50    | 372,00   | ES    |         | CH    |        | CD    |        |
|     | <b>\$</b> | 28/05/2018 | 12:27     | 01   | CD999999 | 19         | 50    | 99,00    | ES    |         | СН    |        | CD    |        |

- 2. Cliquer sur le bouton 🖆 de la ligne de facture à intégrer.
- **3.** Sélectionner la date à laquelle les factures doivent être enregistrées.

Valider

| Calo actualla des fastures 00/05/0010 |  |
|---------------------------------------|--|
|                                       |  |
| Nouvelle date 28/05/2018              |  |

- 4. Cliquer sur le bouton Valider
- 5. Confirmer l'intégration en cliquant sur le bouton

25

# Index

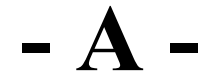

Accéder à la gestion des caisses 5 Annuler une clôture 22

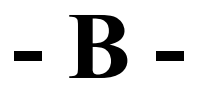

Bienvenue 3

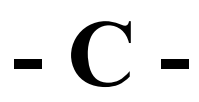

Consulter l'historique des clôtures 21 Consulter l'historique des encaissements 14 Consulter les encaissements du jour 15 Controler les logs liés aux encaissements 23 Contrôler la caisse 11

- E -

Editer la TVA d'un mois en particulier 17 Editer la TVA du mois en cours 16 Effectuer la clôture annuelle des caisses 20 Effectuer la clôture journalière de la caisse 18 Effectuer la clôture mensuelle des caisses 19

## - G -

Gestion des caisses 6

## - I -

Intégrer des factures en attente provenant de la caisse autonome 25

## - P -

Prise en main 4

## - R -

Réaliser un encaissement divers 9

- S -

Saisir le fond de caisse 6 Saisir un remboursement 10 Saisir un versement en banque 8 Saisir une dépense 7 Se connecter à l'application 4 © Stratégie Informatique, 2019 w w w .strategie-info.com